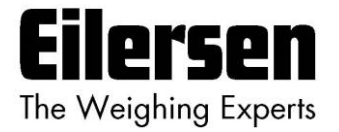

## 5024G

## **Options Manual**

**Ethernet-IP** 

5024G LCD veje terminal

Ethernet-IP option: Direkte tilslutning

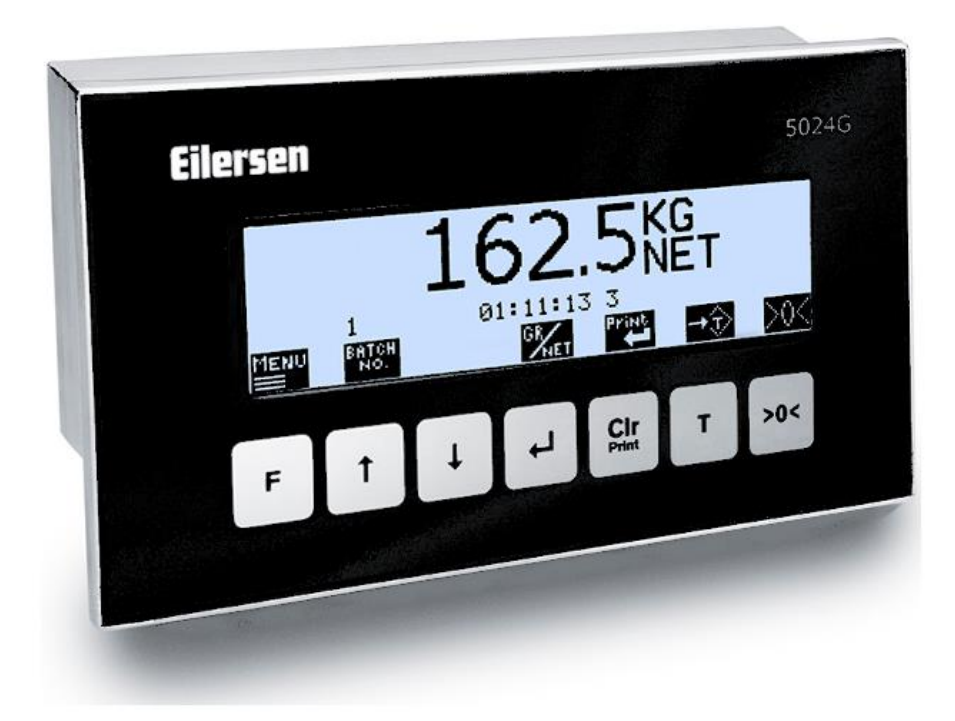

 Program:
 StdLim.140630.6v6i

 Dok. nr.:
 StdLim-140630-6v6-OG-EthNetIP-dan

 Dato:
 2023-08-29

 Rev.:
 6v6

Kontakt: Eilersen Electric A/S Kokkedal Industripark 4 DK-2980 Kokkedal Denmark www.eilersen.com info@eilersen.com Tel: +45 49 180 100 Fax: +45 49 180 200

# Indholdsfortegnelse

| Indholdsfortegnelse                                               |    |  |  |  |
|-------------------------------------------------------------------|----|--|--|--|
| Introduktion                                                      | 4  |  |  |  |
| Hvordan                                                           | 4  |  |  |  |
| – Ethernet-IP indstillinger konfigureres på 5024G                 | 4  |  |  |  |
| Adresse indstillinger                                             | 4  |  |  |  |
| Aktivering (Enable) af Ethernet-IP protokol                       | 5  |  |  |  |
| – EthernetIP data overvåges på 5024G                              | 5  |  |  |  |
| <ul> <li>Kontrolleres EtherNetIP kommunikations status</li> </ul> | 6  |  |  |  |
| Protokol beskrivelse                                              | 6  |  |  |  |
| – Ethernet-IP kommunikation vha. PPO                              | 6  |  |  |  |
| – MOD                                                             | 7  |  |  |  |
| MDS                                                               | 7  |  |  |  |
| – PCV Beskrivelse                                                 | 7  |  |  |  |
| PCA                                                               | 7  |  |  |  |
| PNU                                                               | 8  |  |  |  |
| PVA                                                               | 8  |  |  |  |
| – PCD Beskrivelse                                                 | 9  |  |  |  |
| CTW/STW                                                           | 9  |  |  |  |
| MRV/MAV                                                           | 9  |  |  |  |
| – Kommunikations oversigt                                         | 9  |  |  |  |
| – RS – Reference Value Selector, MRV – Main Reference Value       | 10 |  |  |  |
| – AS – Actual Value Selector, MAV – Main Actual Value             | 10 |  |  |  |
| – CTW – Control Word                                              | 10 |  |  |  |
| – STW – Status Word                                               | 11 |  |  |  |
| – Parametre                                                       | 12 |  |  |  |
| Fejlfinding                                                       | 13 |  |  |  |
| Appendiks                                                         | 14 |  |  |  |
| Appendiks A – Skærmbillede oversigt                               | 14 |  |  |  |
| Appendiks B – Elektrisk tilslutning af 5024G til Ethernet-IP      | 14 |  |  |  |
| Ethernet kommunikations konnektor på 5024G                        | 14 |  |  |  |
|                                                                   |    |  |  |  |

|               | Appendiks C – 5024G Ethernet-IP specifikation           | 15 |
|---------------|---------------------------------------------------------|----|
|               | Appendiks D – Ethernet-IP tilslutning til Allen Bradley | 15 |
|               | Ethernet-IP kommunikation – Master input                | 16 |
|               | Ethernet-IP kommunikation – Master output               | 16 |
|               | Appendiks E – Ethernet-IP status indikationer           | 16 |
| Revisions his | storie                                                  | 17 |
| ontakt        |                                                         |    |

## Introduktion

Dette dokument beskriver brugen af Ethernet-IP optionen på 5024G Vejeterminalen fra Eilersen Electric. Med program versionen angivet på forsiden og med Ethernet-IP optionen aktiveret (enabled) kan systemet kommunikere med ekstern styring/PLC via Ethernet-IP.

Med den angivne software version installeret, kan 5024G terminalen overføre 14 input bytes fra 5024G terminalen til Ethernet-IP masteren, og overføre 14 output bytes fra Ethernet-IP masteren til 5024G terminalen.

Udveksling af data mellem 5024G terminal og den eksterne styring/PLC sker i henhold til profilen/protokollen beskrevet senere (se **Protokol beskrivelse**).

Denne manual beskriver kun Ethernet-IP optionen. For generel information vedrørende betjening af 5024G terminalen henvises til den separate 'Bruger Manual'.

## Hvordan

## Ethernet-IP indstillinger konfigureres på 5024G

For at terminalen kan udføre Ethernet-IP kommunikation direkte på dens RJ45/Cat5 Ethernet konnektor (J7) med en tilsluttet Ethernet-IP master skal Ethernet indstillinger konfigureres og Ethernet-IP protokol aktiveres (enables) som beskrevet i det efterfølgende.

### Adresse indstillinger

Ip adresser, subnet masker etc. indstilles normalt fra en PC med EEConnect programmet. Der henvises til EEConnect dokumentationen for yderligere information.

Hvis terminalen ikke kan tilgås eksempelvis pga. netværks topologi, så kan Ethernet indstillingerne indtastes i **SETUP ETHERNET** skærmbilledet:

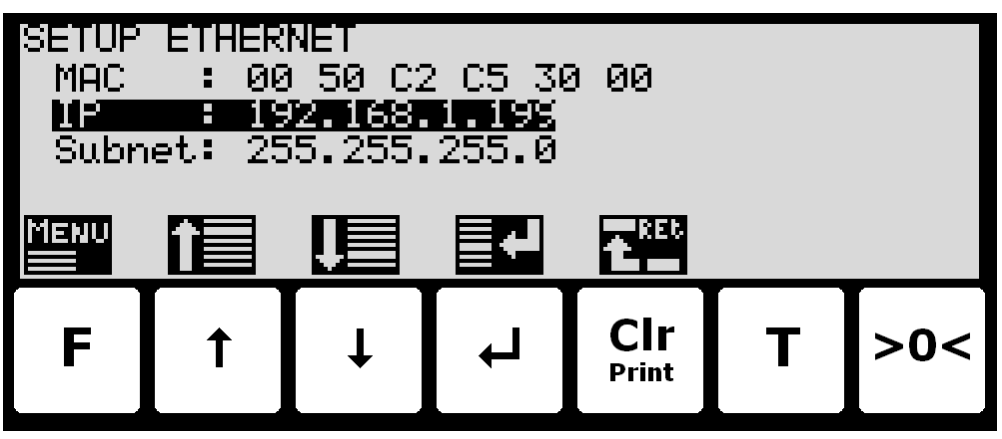

## Aktivering (Enable) af Ethernet-IP protokol

Ethernet-IP protokollen skal aktiveres. Dette kan gøres i **ETHERNET PROTOCOLS** skærmbilledet vist nedenfor:

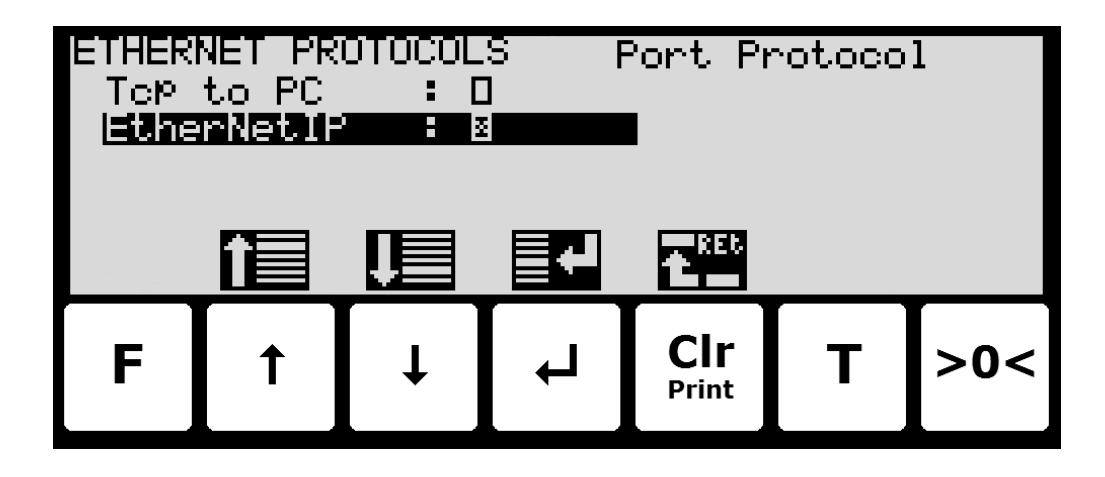

I ETHERNET PROTOCOLS skærmbilledet vælges 'EtherNetIP' parameteren med cursoren, hvorefter der trykkes ◀ for at aktivere (Enable) eller deaktivere (Disable) Ethernet-IP protokollen. Et X i den tilhørende kasse indikerer at protokollen er aktiveret (enabled). Fra den fremkomne menu er det ligeliges muligt at skifte til ETHERNET IP DATA skærmbilledet.

## - EthernetIP data overvåges på 5024G

Nedenfor er ETHERNET IP DATA skærmbilledet vist når dette vælges vha. 🗲 tasten fra ETHERNET PROTOCOLS skærmbilledet.

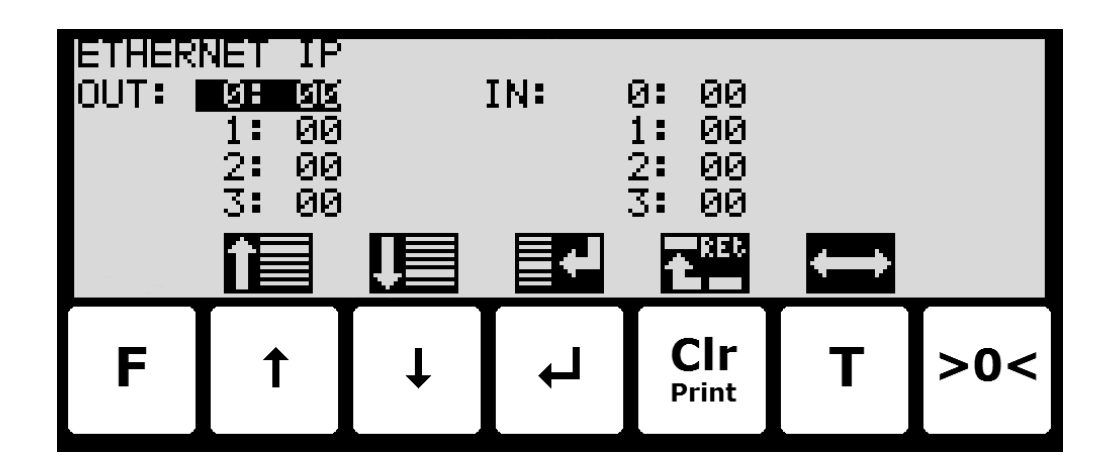

I dette skærmbillede vises de data der sendes til EthernetIP masteren (*OUT*) og de data der modtages fra EthernetIP masteren (*IN*).

Følgende taster kan benyttes til de beskrevne special funktioner:

▲ ↓ Flytter cursoren op og ned mellem output og input bytes.

Skifter cursoren mellem output og input bytes.

Т

## - Kontrolleres EtherNetIP kommunikations status

I ETHERNET STATUS skærmbilledet kan status for EtherNetIP kommunikationen aflæses:

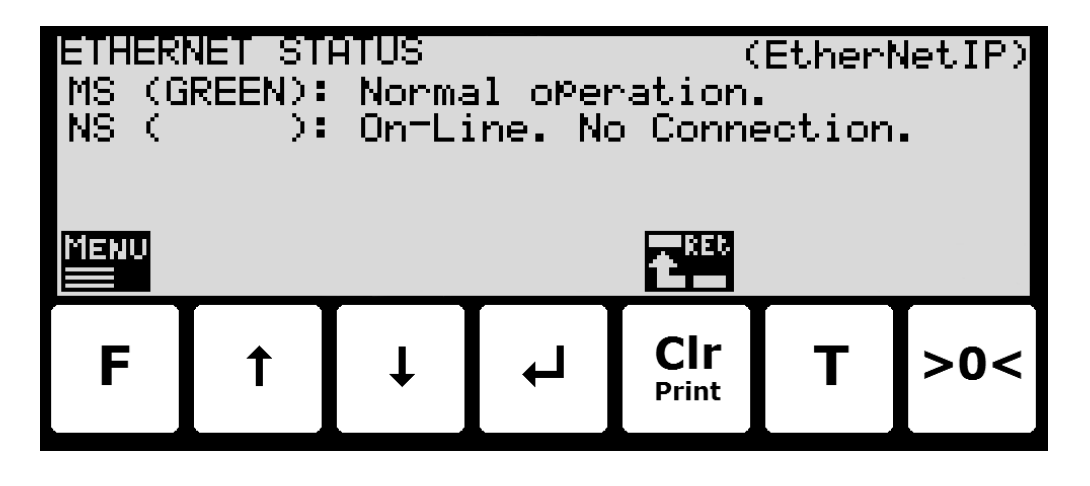

Det kræver at *EtherNetIP* protokollen vælges fra menuen (F tasten) i **ETHERNET STATUS** skærmbilledet. Den aktuelt valgte protokol vises i øverste højre hjørne af skærmen. Såfremt *EtherNetIP* protokollen er valgt, da vises EtherNetIP status indikationerne for både Module Status (**MS**) og Network Status (**NS**), svarende til de normale **MS** og **NS** lamper, som følger:

- deres respektive farve (i parentes): som kan være tændt, blinke eller slukket (blank).
- og en efterfølgende kort uddybende status tekst.

Module Status (**MS**) og Network Status (**NS**) indikationerne kan lyse/blinke i forskellige farver afhængigt af modul og netværks status. Se venligst *Appendiks E – Ethernet-IP status indika-tioner* for en uddybende forklaring af de forskellige/mulige status indikationer.

## Protokol beskrivelse

## - Ethernet-IP kommunikation vha. PPO

Ved Ethernet-IP kommunikation benyttes et såkaldt 'parameter-process data objekt' (PPO) bestående af 14 bytes data. Dette telegram (objekt) benyttes ved såvel modtagelse som transmission af data. Strukturen for dette telegram er følgende:

|   | MOD | PCV |     |   |     |   |   |   | PCD |    |     |    |    |    |
|---|-----|-----|-----|---|-----|---|---|---|-----|----|-----|----|----|----|
|   | MDS | PCA | PNU |   | PVA |   |   |   | CTW |    | MRV |    |    |    |
|   |     |     |     |   |     |   |   |   | STW |    | MAV |    |    |    |
| F | 1   | 2   | 3   | 4 | 5   | 6 | 7 | 8 | 9   | 10 | 11  | 12 | 13 | 14 |

Byte 1

Byte 14

Telegrammet er opbygget af 3 blokke; en MOD del, (1 byte), en PCV del (de næste 7 bytes) og en PCD del (de sidste 6 bytes). De tre blokke er opbygget som følger:

#### MOD (Mode)

| MDS ( | Byte | 1) | : |
|-------|------|----|---|
|-------|------|----|---|

Mode selector

#### PCV (Parameter-Characteristic-Value)

| PCA (Byte 2):    | Parameter Characteristics |
|------------------|---------------------------|
| PNU (Bytes 3-4): | Parameter number          |
| PVA (Bytes 5-8): | Parameter value           |

#### PCD (Process Data)

| CTW (Bytes 9-10) (Master to Slave):  | Control Word         |
|--------------------------------------|----------------------|
| STW (Bytes 9-10) (Slave to Master):  | Status Word          |
| MRV (Bytes 11-14) (Master to Slave): | Main Reference Value |
| MAV (Bytes 11-14) (Slave to Master): | Main Actual Value    |
|                                      |                      |

I det efterfølgende uddybes betydningen af de enkelte blokke i telegrammet yderligere.

VIGTIGT: Ved overførsel/aflæsning af data (eksempelvis MAV'en) er det op til masteren (PLC'en) at sørge for konsistente data (sammenhængende data), når en parameter bestående af flere bytes aflæses/opdateres og når AS/MAV eller RS/MRV læses/sættes.

## - MOD

MOD delen at et telegram angiver hvilken værdi der skal overføres som henholdsvis **Main Reference Value** (MRV) og som en **Main Actual Value** (MAV). Se venligst nedenfor for yderligere information.

#### MDS

MDS indeholder en RS del til valg af **Main Reference Value** (MRV) og en AS del til valg af **Main Actual Value** (MAV), som det fremgår af nedenstående figur.

Bit 7

 7
 6
 5
 4
 3
 2
 1
 0

 RS
 AS

Reference value selector (Værdier: 0..15)

(Værdier: 0..15)

## PCV Beskrivelse

Actual value selector

PCV delen af telegrammet er som nævnt opbygget af en PCA del, en PNU del og en PVA del. Funktionen af de forskellige dele af PCV delen beskrives her.

## PCA

RS:

AS:

PCA delen indeholder en RC del til 'request' og 'response' indikation.

Bit 7

Bit O

Bit 0

| 7  | 6 | 5 | 4 | 3 | 2 | 1 | 0 |
|----|---|---|---|---|---|---|---|
| RC |   |   |   |   |   |   |   |

RC: Request/Response Characteristics (Værdier: 0..255)

RC benyttes af masteren til at fortælle slaven (vægten) hvilke 'request' der ønskes. Ligeledes benyttes RC af slaven til at fortælle masteren status på den modtagne 'request' ('response'). Indholdet af RC har følgende funktion ved 'request:

| REQUEST | FUNKTION                        |
|---------|---------------------------------|
| 0       | Ingen request                   |
| 1       | Request parameter værdi         |
| 2       | Skift parameter værdi (2 bytes) |
| 3       | Skift parameter værdi (4 bytes) |
| Øvrige  | Reserveret til fremtidig brug   |

Indholdet af RC har følgende funktion ved response:

| RESPONSE | FUNKTION                                |
|----------|-----------------------------------------|
| 0        | Ingen response                          |
| 1        | Overfør parameter værdi (2 bytes)       |
| 2        | Overfør parameter værdi (4 bytes)       |
| 3        | Request afvist (inkl. Fejl#, se senere) |
| 4        | Kan ikke serviceres af PCV interface    |
| Øvrige   | Reserveret til fremtidig brug           |

## PNU

PNU angiver parameter nummeret på den parameter der ønskes aflæst/ændret. De enkelte parametre og deres betydning er vist nedenfor.

## PVA

PVA delen indeholder 4 bytes til modtagelse og transmission af parameter værdier. PVAdelen vil overføre '2 byte' parametre i bytes 5 og 6, mens '4 byte' parametre overføres i bytes 5 til 8.

Hvis slaven (vægten) afviser en request fra masteren vil RC-delen antage værdien 3 (se ovenfor) og selve fejlnummeret vil overføres i PVA elementet (bytes 5 og 6). Følgende fejlindikationer er mulige:

| FEJL # | ÅRSAG                                                   |
|--------|---------------------------------------------------------|
| 0      | Kommando ulovlig for dette PNU eller PNU benyttes ikke. |
| 1      | Reserveret til fremtidig brug                           |
| 2      | Øvre eller nedre grænse overskredet                     |

## PCD Beskrivelse

PCD delen af telegrammet er som nævnt opbygget af en CTW/STW del og en MRV/MAV del. Funktionen af de to dele af PCD delen beskrives her. Bemærk at PCD delen (de sidste 6 bytes) altid overfører disse data uanset indholdet i PCV delen (de første 8 bytes).

#### **CTW/STW**

Ved kommunikation fra masteren til slaven benyttes de to første bytes i PCD delen som et Control Word (CTW). Ved brug af Control Word (CTW) er det således muligt at fortælle slaven (vægten) hvorledes den skal reagere, idet diverse kommandoer kan overføres til slaven.

Ved kommunikation fra slaven til masteren benyttes de to første bytes i PCD delen som et Status Word (STW). Ved aflæsning af Status Word (STW) er det således muligt for masteren at få oplysninger om slavens status.

#### MRV/MAV

Ved kommunikation fra masteren til slaven benyttes de fire sidste bytes i PCD delen som en **Main Reference Value** (MRV); altså et setpunkt. Via RS defineres hvilken værdi der overføres som MRV.

Ved kommunikation fra slaven til masteren benyttes de fire sidste bytes i PCD delen som en **Main Actual Value** (MAV); altså den aktuelle værdi. Via AS defineres hvilken værdi der overføres som MAV.

#### - Kommunikations oversigt

Bemærk venligst følgende:

- 1. Alle vægte overføres som vist i displayet uden decimal punkt (i.e. 300.0 kg overføres som 3000 og 67.2 kg overføres som 672).
- 2. Alle negative tal overføres som et 2-komplement tal.
- 3. Aktuel enhed og decimal punkt placering kan aflæses fra de passende parametre.
- 4. I Ethernet-IP kommunikation benyttes LSB (Least Significant Byte først) som Endian.

## - RS - Reference Value Selector, MRV - Main Reference Value

| RS                       | MRV                  |
|--------------------------|----------------------|
| Reference Value Selector | Main Reference Value |
| 0                        | Benyttes ikke        |
| Øvrige                   | Benyttes ikke        |

## – AS – Actual Value Selector, MAV – Main Actual Value

| AS                    | MAV                |
|-----------------------|--------------------|
| Actual Value Selector | Main Actual Value  |
| 0                     | Benyttes ikke      |
| 1                     | Aktuel brutto vægt |
| 2                     | Aktuel netto vægt  |
| Øvrige                | Benyttes ikke      |

Aktuel brutto vægt er den aktuelle brutto vægt på 5024G terminalen.

Aktuel netto vægt er den aktuelle netto vægt på 5024G terminalen.

### - CTW - Control Word

| Bit    | Funktion                                 |
|--------|------------------------------------------|
| 0      | Nulstilling                              |
| 1      | Autotarering (nulstilling af netto vægt) |
| 2      | Start dosering                           |
| 3      | Stop dosering                            |
| 4      | Registrering                             |
| Øvrige | Benyttes ikke                            |

Nulstilling skal aktiveres såfremt der ønskes nulstilling af brutto vægt.

Autotarering skal aktiveres såfremt der ønskes nulstilling af netto vægt.

Start dosering skal aktiveres såfremt der ønskes start af dosering.

**Stop dosering** skal aktiveres såfremt dosering ønskes standset inden fin grænsen nås. Såfremt terminalen er sat til at udføre automatisk registrering på tid vil dette ske efterfølgende.

**Registrering** skal aktiveres der ønskes registrering af aktuel netto vægt. En igangværende dosering vil blive afbrudt inden registrering.

| Bit | Funktion                  |
|-----|---------------------------|
| 0   | Vægt aflæsning ikke mulig |
| 1   | Nulstilling OK            |
| 2   | Nulstilling ikke mulig    |
| 3   | Autotarering OK           |
| 4   | Autotarering ikke mulig   |
| 5   | Start dosering OK         |
| 6   | Start dosering ikke mulig |
| 7   | Stop dosering OK          |
| 8   | Stop dosering ikke mulig  |
| 9   | Registrering OK           |
| 10  | Registrering ikke mulig   |
| 11  | Fin dosering              |
| 12  | Grov dosering             |
| 13  | Benyttes ikke             |
| 14  | Registrering klar         |
| 15  | OK – altid ON             |

#### - STW - Status Word

Vægtaflæsning ikke mulig er aktiv når 5024G terminalen ikke kan bestemme vægten.

Nulstilling OK er aktiv hvis nulstilling var mulig.\*)
Nulstilling ikke mulig er aktiv hvis nulstilling IKKE var mulig.\*)
Autotarering OK er aktiv hvis autotarering var mulig.\*)
Autotarering ikke mulig er aktiv hvis autotarering IKKE var mulig.\*)
Start dosering OK er aktiv hvis start af dosering var mulig.\*)
Start dosering OK er aktiv hvis stop af dosering var mulig.\*)
Stop dosering OK er aktiv hvis stop af dosering var mulig.\*)
Stop dosering ikke mulig er aktiv hvis stop af dosering IKKE var mulig.\*)
Registrering OK er aktiv hvis registrering af netto vægt var mulig.\*)
Registrering ikke mulig er aktiv hvis registrering af netto vægt IKKE var mulig.\*)
Fin dosering er aktiv under dosering når netto vægten er under grov grænsen.
Registrering klar er aktiv hvis en registrering er klar. Biten cleares når en ny dosering startes.
OK – altid ON er altid aktiveret. Kan benyttes til kontrol af kommunikationen.
De med \*) markerede bits cleares igen når den tilhørende request bit cleares.

#### Parametre

| NR      | ТҮРЕ  | PARAMETER                |
|---------|-------|--------------------------|
| 1       | 4, R  | Aktuel brutto vægt       |
| 2       | 4, R  | Aktuel netto vægt        |
| 3       | 4, RW | Fin grænse               |
| 4       | 4, RW | Grov grænse              |
| 5       | -     | Benyttes ikke            |
| 6       | 4, R  | Sidst registreret mængde |
| 7       | 4, R  | Total doseret mængde     |
| 8       | 4, R  | Total antal vejninger    |
| 10      | 2, R  | Enhed                    |
|         |       | 0: kg                    |
|         |       | 1: lbs                   |
|         |       | 2: gram                  |
| 11      | 2, R  | Decimal punkt placering  |
| 20 - 35 | 2, R  | Vejecelle-Status[x]      |
| 40 - 55 | 4, R  | Vejecelle-Brutto[x]      |
| Øvrige  |       | Benyttes ikke            |

Aktuel brutto vægt er den aktuelle brutto vægt på 5024G terminalen.

Aktuel netto vægt er den aktuelle netto vægt på 5024G terminalen.

Fin grænse indeholder fin grænsen der benyttes i forbindelse med dosering.

Grov grænse indeholder grov grænsen der benyttes i forbindelse med dosering.

Sidst registreret mængde indeholder resultatet (registreringen) af den sidste dosering.

Total doseret mængde indeholder den total doserede mængde.

Total antal vejninger indeholder det totale antal udførte vejninger.

**Enhed** indikerer enheden der benyttes i display visningen. Den bør bruges til skalering af vægt indikationerne modtaget/sendt ved brug af Ethernet-IP kommunikation.

**Decimal punkt placering** indikerer antallet af cifre efter decimal punktet i vægt visningen. Den bør bruges til skalering af vægt indikationerne modtaget/sendt ved brug af Ethernet-IP kommunikation.

Vejecelle-Status[x] indeholder den aktuelle status for vejecelle x.

Vejecelle-Gross[x] indeholder det aktuelle brutto signal (ikke nulstillet) for vejecelle x.

# Fejlfinding

| Problem                 | Årsag og mulige løsninger                                                     |
|-------------------------|-------------------------------------------------------------------------------|
| PLC kan ikke modta-     | Kontroller forbindelsen mellem PLC og 5024G terminal er ok (se nedenfor).     |
| ge/sende data fra/til   | Kontroller konfigurering af 5024G terminal er ok (se nedenfor).               |
| 5024                    | Kontroller konfigurering af Ethernet-IP master (PLC) er ok (se nedenfor).     |
|                         | Kontroller "EtherNetIP" status i ETHERNET STATUS skærmbilledet.               |
| Ingen forbindelse mel-  | Kontroller Ethernet kablet er forbundet korrekt til både PLC og 5024G.        |
| lem PLC og 5024G        | Kontroller Ethernet kablet ikke er beskadiget.                                |
| terminal                | Kontroller status for de grønne og gule lamper på Ethernet stikkene.          |
| Forkert konfigurering   | Kontroller parametre i SETUP ETHERNET skærmbilledet er konfigureret           |
| af 5024G terminal       | korrekt:                                                                      |
|                         | - Kontroller "IP" parameter svarer til den ønskede IP adresse.                |
|                         | - Kontroller "Subnet" parameter svarer til den ønskede Subnet mask.           |
|                         | Kontroller "EtherNetIP" protokol er aktiveret (enabled) i ETHERNET PRO-       |
|                         | TOCOLS skærmbilledet.                                                         |
| Forkert konfigurering   | Kontroller PLC er konfigureret korrekt muligvis vha. den medfølgende EDS      |
| af PLC                  | file. I denne applikation anvendes 14 input bytes og 14 output bytes.         |
|                         | Kontroller PLC er konfigureret med den korrekte IP adresse og Subnet          |
|                         | mask.                                                                         |
| Værdier skifter hurtigt | Kontroller Ethernet-IP master (PLC) bruger LSB (Least Significant Byte først) |
| mellem tilfældige       | som Endian.                                                                   |
| værdier                 |                                                                               |
| Implementeret proto-    | Sammenhold implementeret Ethernet-IP protokol (PLC program) med               |
| kol opfører sig ikke    | Ethernet-IP protokol beskrivelsen ovenfor.                                    |
| som forventet           | Eksempelvis kontrolleres om OK – altid ON bit'en i STW er ON som forven-      |
|                         | tet.                                                                          |
| Implementeret proto-    | Brug ETHERNET IP DATA skærmbilledet til at undersøge 5024G modtagne           |
| kol opfører sig ikke    | data fra PLC (IN) resulterer i forventede data sendes til PLC (OUT).          |
| som forventet           |                                                                               |
|                         |                                                                               |
|                         |                                                                               |
|                         |                                                                               |
|                         |                                                                               |
|                         |                                                                               |
|                         |                                                                               |
|                         |                                                                               |
|                         |                                                                               |
|                         |                                                                               |

## Appendiks

## Appendiks A – Skærmbillede oversigt

Systemet har følgende skærmbilleder, som vælges ved hjælp af menu systemet.

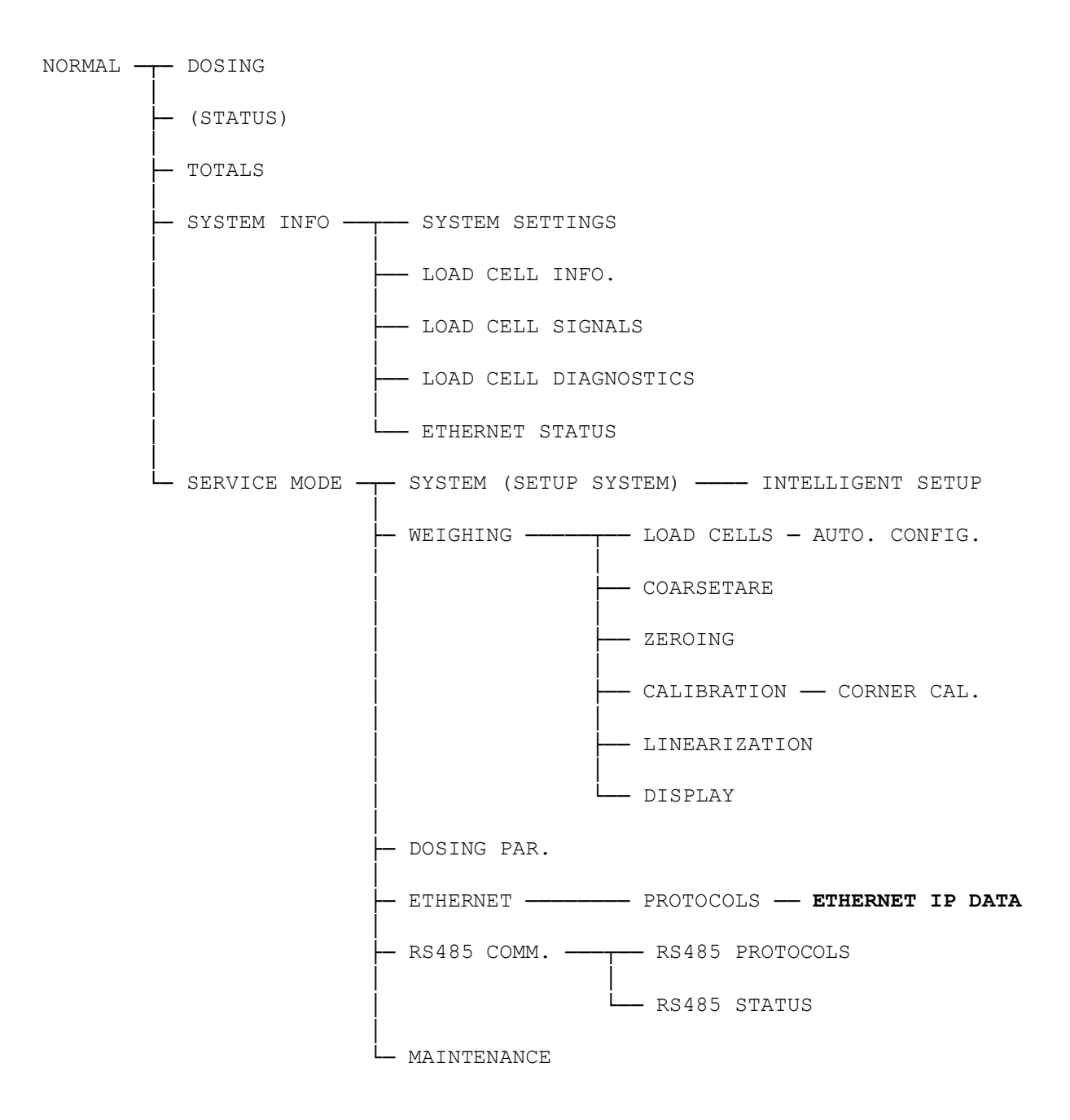

## Appendiks B – Elektrisk tilslutning af 5024G til Ethernet-IP

Følgende beskriver den elektriske tilslutning af 5024G terminalen til Ethernet-IP.

#### Ethernet kommunikations konnektor på 5024G

RJ45/Cat5 Ethernet konnektoren (J7) på bagsiden af 5024G terminalen er en standard Ethernet konnektor som benyttes for tilslutning af 5024G systemet til Ethernet-IP masteren.

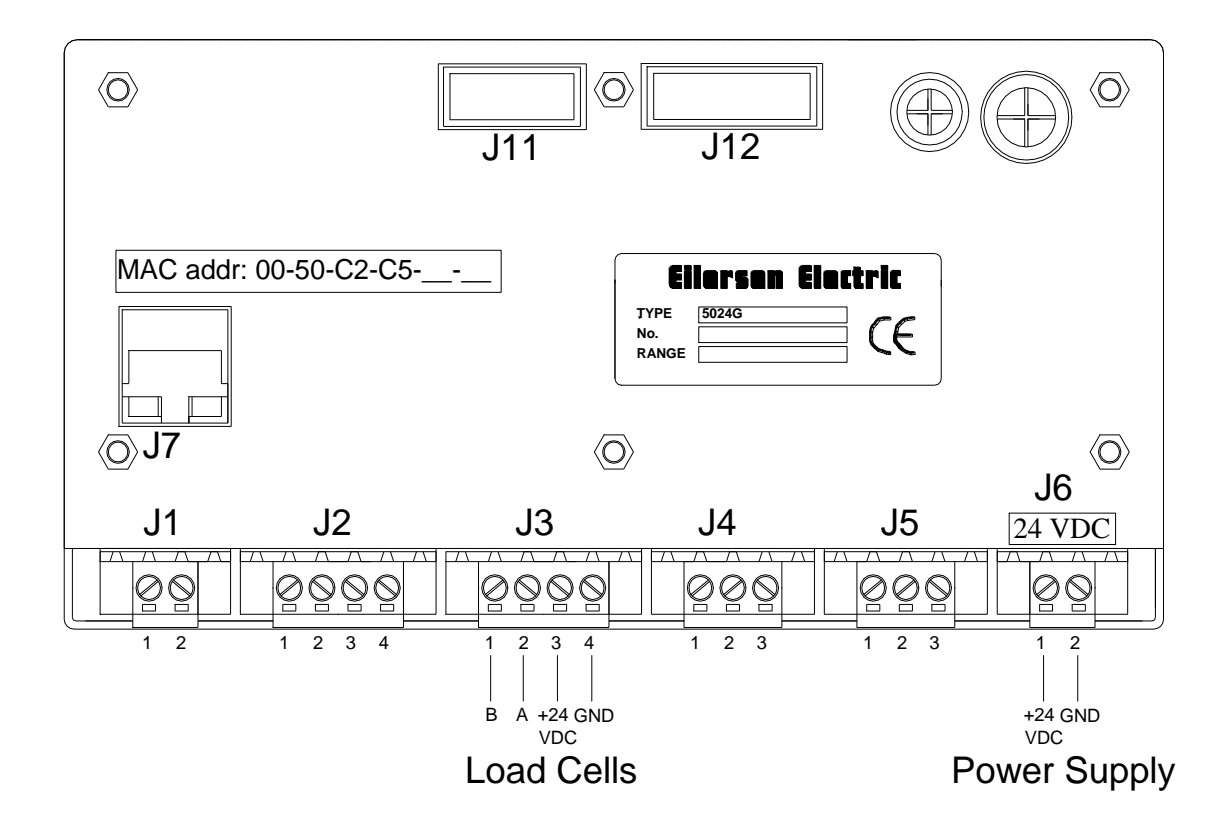

## Appendiks C – 5024G Ethernet-IP specifikation

5024G terminalen opfylder følgende Ethernet-IP specifikationer:

| Protokol:                | Ethernet-IP                                                                                  |
|--------------------------|----------------------------------------------------------------------------------------------|
| Kommunikations medie:    | Ethernet                                                                                     |
| Modul type:              | Slave (/Target)                                                                              |
| Kommunikations settings: | 10MB/s, Half duplex                                                                          |
| IP-Adresse:              | Fast (default: 192.168.1.199)                                                                |
| Ethernet tilslutning:    | RJ45/Cat5                                                                                    |
| System setup:            | Ethernet ved brug af EEConnect program, eller ved brug af <b>SETUP ETHERNET</b> skærmbillede |

## Appendiks D – Ethernet-IP tilslutning til Allen Bradley

For med Ethernet-IP at tilslutte 5024G terminalen til en Allen Bradley (Rockwell Automation) PLC med Logix 5000 software skal følgende bemærkes:

- 1. Benyt "ETHERNET MODULE Generic Ethernet Module".
- 2. Benyt IKKE unicast, men benyt altid multicast.
- 3. Sæt tilslutnings format til "SINT".
- 4. Sæt "Input" "Assembly instance til 103, "Size" 14 (8-bit).
- 5. Sæt "Output" "Assembly instance til 102, "Size" 14 (8-bit).
- 6. Sæt "Configuration" "Assembly instance til 101, "Size" 1 (8-bit).

### Ethernet-IP kommunikation – Master input

Ethernet-IP kommunikationen fra 5024G terminalen benytter en enkelt Assembly bestående af 14 bytes data som specificeret i EDS filen:

| Assembly:          | Assem3      | Input           |
|--------------------|-------------|-----------------|
| Assembly instance: | 103         | (0x67)          |
| Connection:        | Connection1 | Exclusive Owner |
| Transfer class     | Class 1     |                 |

Data bytes overført til masteren (PLC) vha. denne assembly, er struktureret og skal benyttes som tidligere beskrevet.

#### Ethernet-IP kommunikation – Master output

Ethernet-IP kommunikation til 5024G terminalen benytter en enkelt Assembly bestående af 14 bytes data som specificeret i EDS filen:

| Assembly:          | Assem2      | Output          |
|--------------------|-------------|-----------------|
| Assembly instance: | 102         | (0x66)          |
| Connection:        | Connection1 | Exclusive Owner |
| Transfer class     | Class 1     |                 |
|                    |             |                 |

Data bytes overført fra masteren (PLC) vha. denne assembly, er struktureret og skal benyttes som tidligere beskrevet.

### Appendiks E – Ethernet-IP status indikationer

De forskellige Module Status (**MS**) og Network Status (**NS**) indikationer i **ETHERNET STATUS** skærmbilledet kan sammen med følgende tabel buges til at bestemme den aktuelle status af EtherNetIP kommunikationen:

| Indikation | Farve | Status  | Beskrivelse                                                                                                    |  |
|------------|-------|---------|----------------------------------------------------------------------------------------------------|--|
| MS         | Grøn  | ON      | Normal Operation. Kommunikation udføres normalt.                                                                                                    |  |
|            |       | Blinker | Standby State. Enheden kræver tilsyn.                                                                                                    |  |
|            | Rød   | ON      | <b>Unrecoverable fault.</b> En timer fejl, hukommelses fejl eller an-<br>den system fejl. Enheden skal evt. udskiftes.                                 |  |
|            |       | Blinker | <b>Recoverable fault.</b> Konfigurationsfejl, DIP-switch ikke sat kor-<br>rekt, IP-adresse fejl eller tilsvarende fejl. Ret fejl og genstart<br>enhed. |  |
|            |       | OFF     | No power. Forsyning er afbrudt eller enheden genstartes.                                                                                               |  |
| NS Grøn    |       | ON      | <b>On-Line, Connection OK.</b> Enheden er On-Line og en forbindelse til masteren er blevet oprettet.                                                   |  |
|            |       | Blinker | <b>On-Line, No Connection.</b> Enheden er On-Line men ingen for-<br>bindelse til masteren er blevet oprettet.                                          |  |
|            | Rød   | ON      | <b>Critical Communication Error.</b> Enheden har detekteret en fejl der gør det umuligt at kommunikere på netværket.                                   |  |
|            |       | Blinker | <b>Communication Time-Out.</b> En eller flere I/O forbindelser er i Time-Out tilstanden.                                                               |  |
|            |       | OFF     | No power/Off-line. Enheden forsynes muligvis ikke.                                                                                                    |  |

# **Revisions historie**

| Dato       | Forfatter | Rev. | Ændring                                                           |
|------------|-----------|------|-------------------------------------------------------------------|
| 2018-11-28 | HJA       | 4v0  | Oprindeligt dokument oprettet og tilpasset.                       |
|            |           |      | (baseret på StdLim-140630-3v0-OG-EthNetIP-dan)                    |
| 2019-01-10 | HJA       | 5v0  | Baseret på StdLim-140630-4v0-OG-EthNetIP-dan, men:                |
|            |           |      | Tilpasset skærmbillede oversigt i Appendiks A.                    |
| 2019-02-19 | HJA       | 5v1  | Opdateret henvisninger til program navn.                          |
| 2019-04-24 | jk        | 5v2  | Opdateret henvisninger til program navn.                          |
| 2019-04-25 | jk        | 5v3  | Opdateret henvisninger til program navn.                          |
| 2019-09-03 | HJA       | 5v4  | Tilføjet Intelligent Setup til skærmbillede oversigt.             |
| 2020-02-18 | HJA       | 5v6  | Tilføjet ETHERNET STATUS skærm og EtherNetIP status indikationer. |
| 2020-09-08 | HJA       | 5v7  | Opdateret henvisninger til program navn.                          |
| 2021-02-11 | HJA       | 5v8  | Opdateret henvisninger til program navn.                          |
| 2021-05-07 | HJA       | 6v0  | Opdateret henvisninger til program navn.                          |
| 2021-11-12 | HJA       | 6v0a | Tilføjet MAINTENANCE skærm til skærmbillede oversigt.             |
| 2022-01-19 | HJA       | 6v1  | Opdateret henvisninger til program navn.                          |
| 2022-03-29 | HJA       | 6v2  | Opdateret henvisninger til program navn.                          |
| 2022-11-28 | HJA       | 6v3  | Opdateret henvisninger til program navn.                          |
| 2023-02-23 | HJA       | 6v4  | Opdateret henvisninger til program navn.                          |
| 2023-05-30 | HJA       | 6v5  | Tilføjet ETHERNET IP DATA skærm.                                  |
| 2023-08-29 | HJA       | 6v6  | Tilføjet nye RS485 COMMUNICATION , PROTOCOLS og STATUS            |
|            |           |      | skærmbilleder.                                                    |
|            |           |      |                                                                   |
|            |           |      |                                                                   |
|            |           |      |                                                                   |

## Kontakt

Ved yderligere spørgsmål eller forbedringsforslag kontakt venligst:

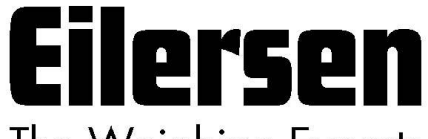

The Weighing Experts

Eilersen Electric A/S Kokkedal Industripark 4 DK-2980 Kokkedal Denmark www.eilersen.com info@eilersen.com Tel: +45 49 180 100 Fax: +45 49 180 200

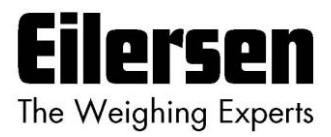